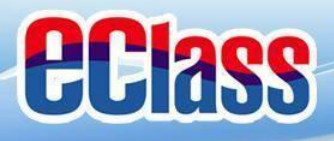

# eAlumni App 校友通訊應用程式

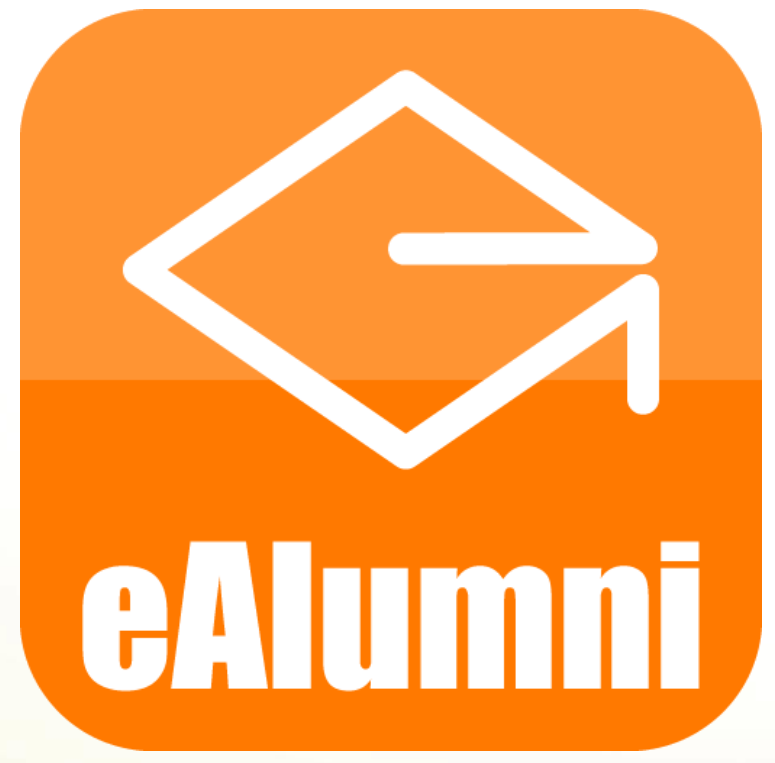

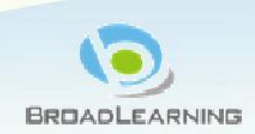

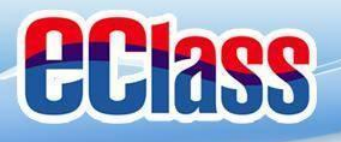

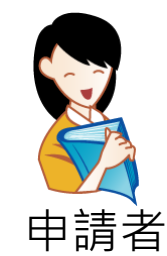

# 用戶(校友)申請

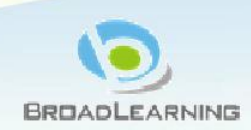

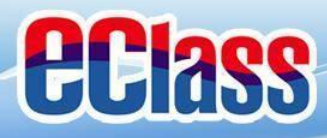

## 下載應用程式 / 登入網址

| › <u>下載應用</u>                                                                                                    | 程式                                                                                    |                        |
|----------------------------------------------------------------------------------------------------|---------------------------------------------------------------------------------------|------------------------|
| 🔍 ealumni app                                                                                                    | ⊗ 取消                                                                                  | 11  3 중 上午11:41 88% ■) |
| eAlumni App<br>教育                                                                                                    | 開啟                                                                                    | 中華基督教會協和小學             |
|                                                                                                    | a con V bian mai                                                                      | 香港青年協會李兆基小學            |
| Class Advert Mentership<br>System                                                                                                    | English +<br>2 Adense, bissackerning<br>Logish<br>Adense                              | 路德會協同中學                |
| eClass Alamini Membership<br>System<br>eClass Alamini Membership<br>System<br>eClass Alamini Membership<br>System (2014)<br>Statistical System (2014)<br>Statistical Syst | Committee<br>Lateri<br>Membership                                                     | 英基學校協會                 |
| Constraints Adaming Methodensing<br>System<br>Chara Roome<br>Hand Roome<br>Hand Roome<br>Hand Roome                                                                                                    | Message Center Newsletter Payment Record                                              | 北角協同中學                 |
|                                                                                                    | utiliseccepte Tippi An ex adjust Contribut Annuar<br>legendat accoman nol and tempor. | 中華基督教會協和書院             |
|                                                                                                    |                                                                                       |                        |

輸入:中華基督教會協和小學

o登入網址

http://alumni-heepwoh.eclasscloud.hk

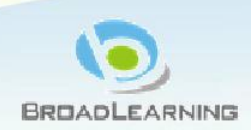

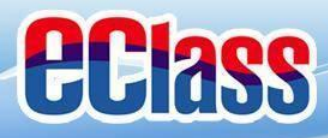

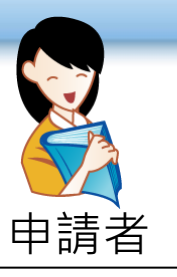

# 申請戶口介面

## ○按「申請賬號」。

| ie war | 中華基督教會<br>校友會系統 | r協和小學<br> | 交友會 |  |
|--------|-----------------|-----------|-----|--|
|        |                 |           |     |  |
|        |                 |           |     |  |
| 登入     |                 |           |     |  |
| 密碼     |                 |           |     |  |
| () 譲   | 我保持登入           |           | 登入  |  |
|        | <b>志記密</b> 碼    | 甲請帳號      | J   |  |

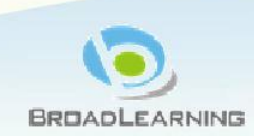

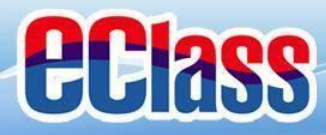

申請戶口

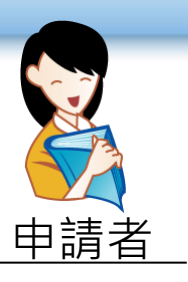

| ○ 填妥資料後,按「             | 提交」。                                                                        |
|------------------------|-----------------------------------------------------------------------------|
| 中華基督教會協和小學校友會<br>校友會系統 | 中華基督教會協和小學校友會<br>校友會系統                                                      |
|                        | 就讀大學大學全名                                                                    |
|                        | 就讀中學<br>中學全名                                                                |
| 註冊                     | 願意成為校友會幹事 *                                                                 |
| 電郵*                    | ○ 願意 ○ 暫時無意                                                                 |
| 密碼*                    | <ul> <li>願意成為該屆 / 該班聯絡人 *</li> <li>○ 級聯絡人 ○ 班聯絡人</li> <li>○ 暫時無意</li> </ul> |
| 重覆密碼*                  | 取消提交                                                                        |

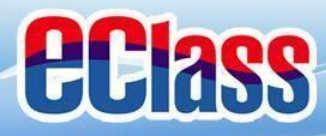

申請戶口

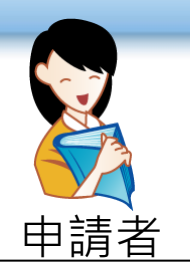

#### 

#### 確認註冊

請小心核對已填寫的資料。如無需任何更改,請按「提 交」。

| 電郵*              | csy@abc.com                                          |
|------------------|------------------------------------------------------|
| 密碼*              | ****                                                 |
| 重覆密碼*            | ****                                                 |
| 名字 <b>(</b> 英文)* | Siu Yu                                               |
| 姓氏 <b>(</b> 英文)* | Chan                                                 |
| 名字 <b>(</b> 中文)* | 小如                                                   |
| 姓氏 <b>(</b> 中文)* | 陳                                                    |
| 畢業年份*            | 2014                                                 |
| 姓別*              | 女                                                    |
| 出生日期             | 2017-11-20                                           |
| 手機號碼             | 3913 3222                                            |
| 地址               | Rm A, 15/F Sunshine<br>Road, Happy Building<br>返回 提交 |

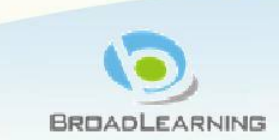

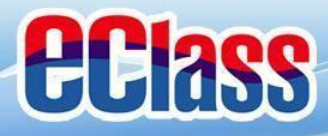

申請戶口

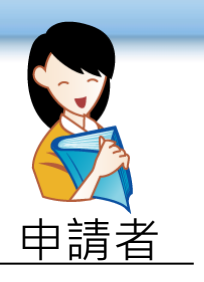

#### o 如確認提交,請按「提交」。

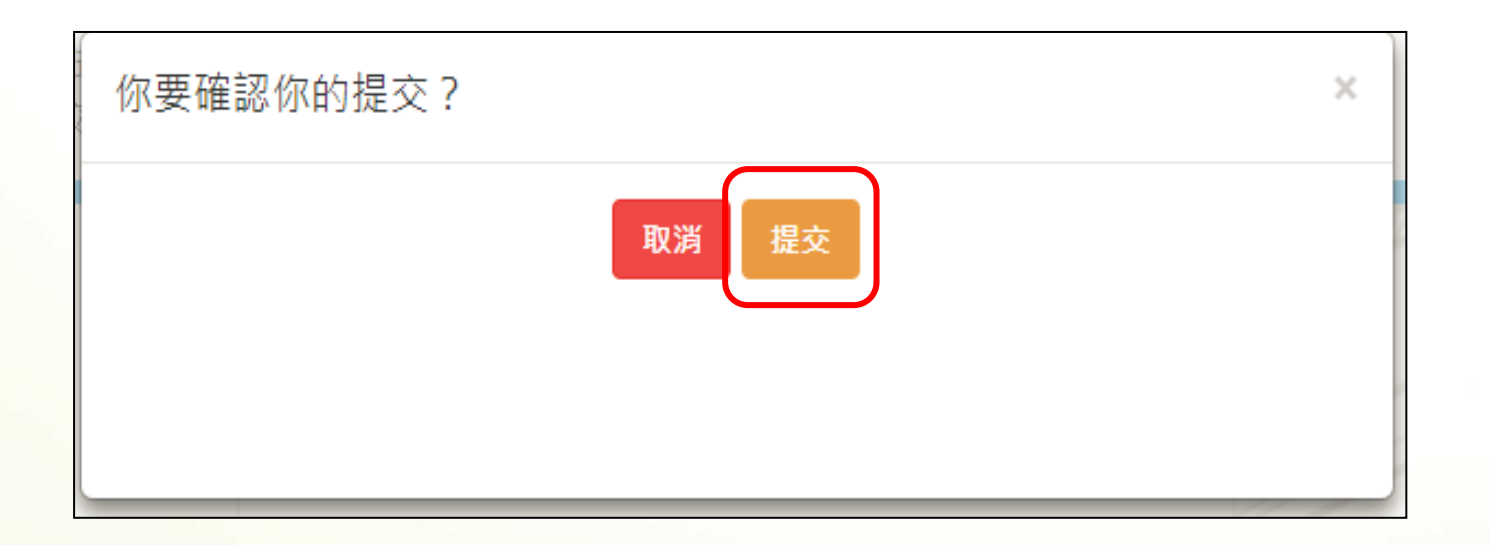

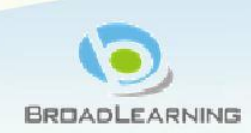

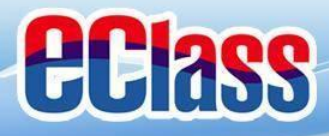

申請戶口

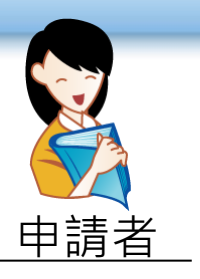

#### ○申請者需要等候管理員批核。

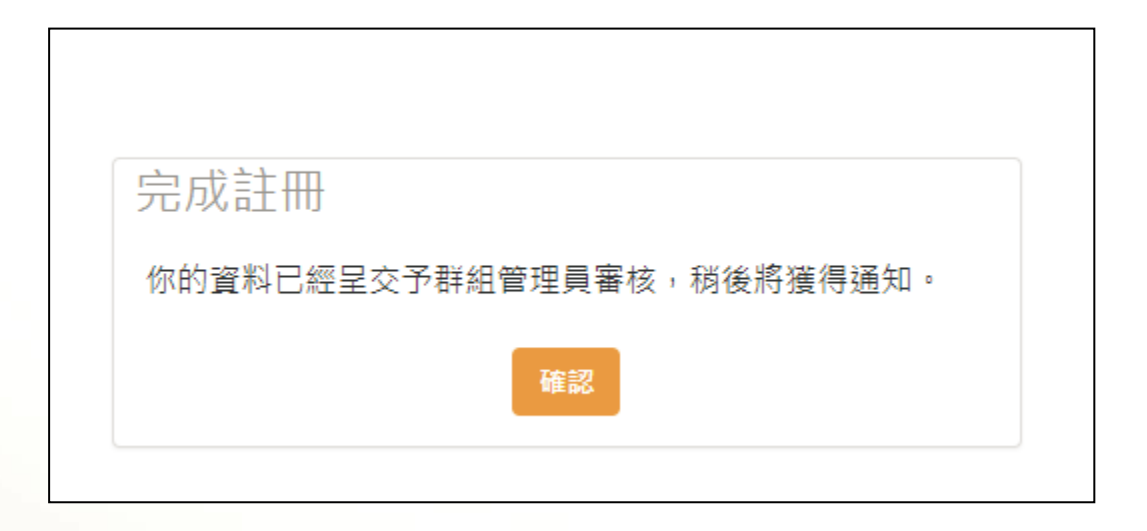

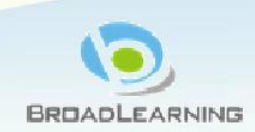

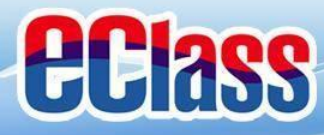

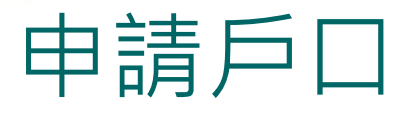

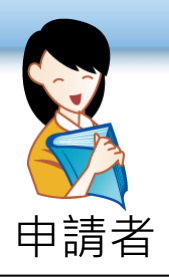

#### 北核後,申請者將收到「校友會藉帳號已 批核」的電郵。

校友會藉帳號已批核 校友會藉帳號已批核 你好,閣下的校友會帳號已被批核。 你好,閣下的校友會帳號已被批核。 登入: 登入: 請登錄 <u>http://alumni-</u> 請登錄 http://alumniheepwoh.eclasscloud.hk 以更新你的個人 heepwoh.eclasscloud.hk 以更新你的個人資 資訊。 訊。 如有疑問,請聯絡 貴校校友會 如有疑問,請聯絡 貴校校友會 祝安好! 祝安好! System Admin System Admin

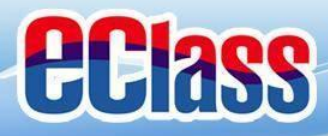

# 成功登入戶口

| 中華基督教會協和小學校友會<br>校友會系統                                                        |       |
|-------------------------------------------------------------------------------|-------|
| ● 會員通訊                                                                        |       |
| <b>小小火焰-第69期</b><br>校訊:小小火焰-第69期曆(2021年1月)<br>開始日期:2021-02-10 結束日期:2021-08-31 | o NEW |
| ۲                                                                             |       |
| 首頁資訊                                                                          |       |
| <mark>昔日</mark> 我以協和為榮 今日協和以我為榮<br><sub>宗旨</sub> :                            |       |
| 聯繫會員感情,維持與母校的聯系,為母校作出貢獻                                                       |       |

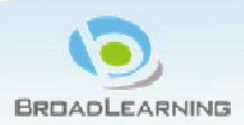

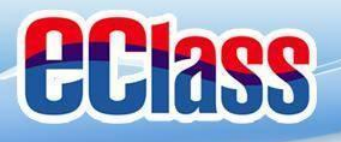

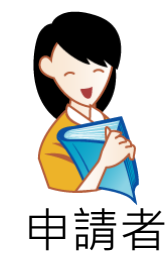

# 用戶(校友) 應用

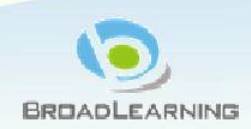

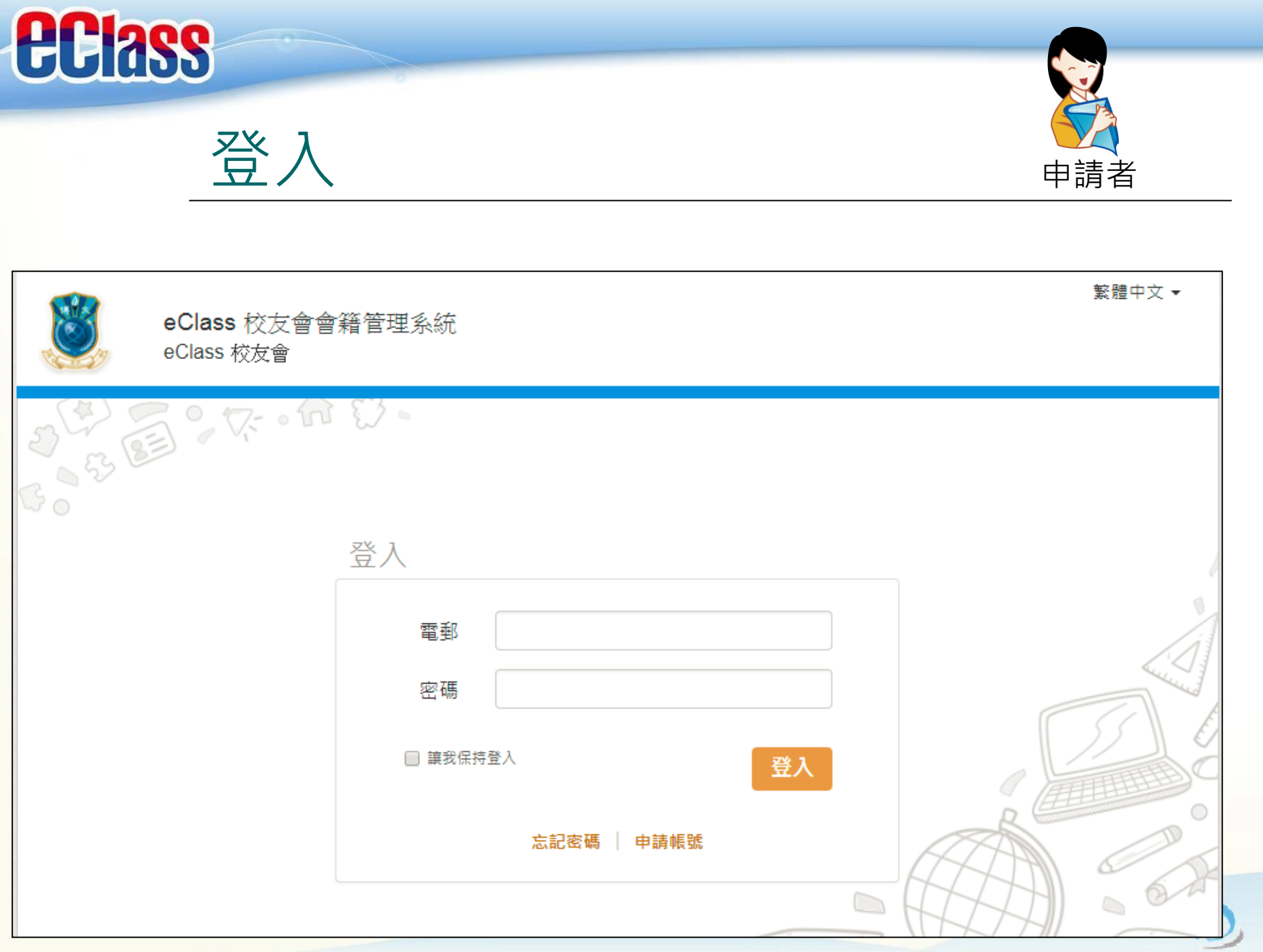

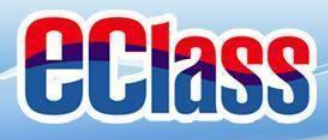

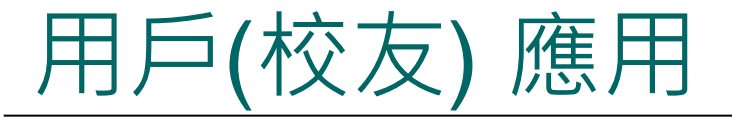

(1)更改密碼
(2)更改會員資料
(3)活動
(4)接收會員通訊
(5)即時訊息

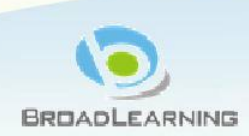

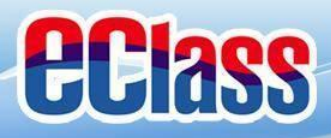

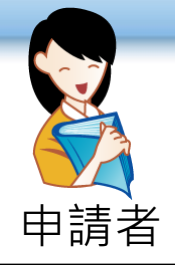

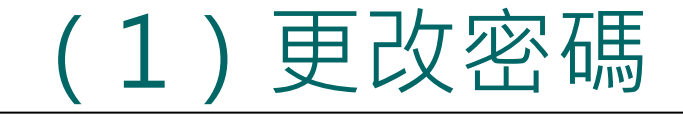

## ○ 輸入新密碼後,按「更新」。

| 博文書院<br>eClass 校友會系統 |     |      |      |      | 繁體中文 |      |
|----------------------|-----|------|------|------|------|------|
|                      | 活動  | 通訊中心 | 會員通訊 | 收費資料 |      |      |
| 帳戶設置                 |     |      |      |      |      |      |
| 修改密碼 更新個人資料          |     |      |      |      |      |      |
| ł                    | 舊密碼 |      |      |      |      |      |
| ŧ                    | 新密碼 |      |      |      |      |      |
| 重                    | 覆密碼 |      |      |      |      |      |
|                      |     | 更新   |      |      |      | RHIN |

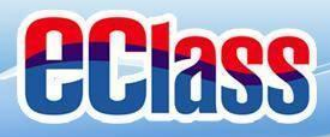

# (2)更改會員資料

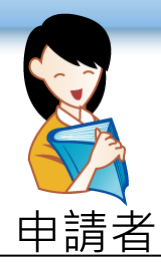

| 8    | 博文書院<br>eClass 校友會系統 |                   |       |              |               |      | 繁體中 | 文 ▼ 2 陳, 泳如 - → 登出<br>修改密碼<br>更新個人資料 |
|------|----------------------|-------------------|-------|--------------|---------------|------|-----|--------------------------------------|
|      |                      |                   | 活動    | 通訊中心         | 會員通訊          | 收費資料 |     |                                      |
| 修改密碼 | 更新個人資料               |                   |       |              |               |      |     |                                      |
|      |                      | 會員編號*             | BLO   | 016          |               |      |     |                                      |
|      |                      | 電郵 😧 *            | emy   | wychan@broa  | dlearning.com |      |     | ]                                    |
|      |                      | 身份                | Gold  | l Membership |               |      |     |                                      |
|      |                      | 畢業年份              | 201   | 5            |               |      |     |                                      |
|      |                      | <mark>姓別</mark> * | 〇男    | , 🕑 女        |               |      |     |                                      |
|      |                      | 出生日期              | 2000  | 0-01-01      |               |      |     | ]                                    |
|      | ŕ                    | 名字 <b>(</b> 英文)*  | Siu ` | Yu           |               |      |     |                                      |
|      | 女                    | 性氏 <b>(</b> 英文)*  | Cha   | n            |               |      |     |                                      |
|      |                      |                   |       |              |               |      |     | BROADLEARNING                        |

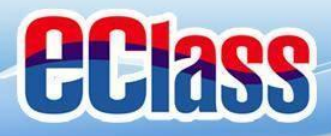

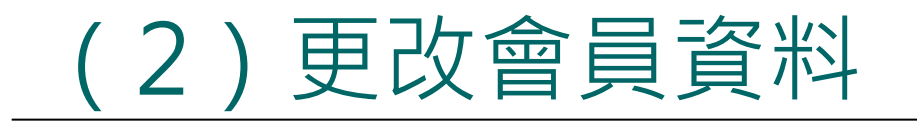

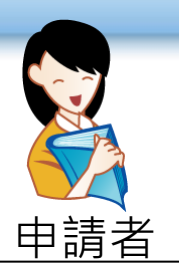

○更改資料後,按「更新」。

| 帳戶設置       |                    | 名字 (中文)* | 小如 |
|------------|--------------------|----------|----|
| 修改密碼更新個人資料 |                    | 姓氏 (中文)* | 陳  |
| 會員編號*      | BL0016             | 手機號碼     |    |
| 電郵 😧 *     | wychanwy@gmail.com |          |    |
| 身份         | Gold Membership    | 地址       |    |
| 畢業年份       | 2015               |          |    |
| 姓別*        | ○ 男 🕑 女            | 就讀大學     |    |
| 出生日期       | 2000-01-27         | 大學全名     |    |
| 名字 (英文)*   | Siu Yu             |          | 更新 |
| 姓氏 (英文)*   | Chan               |          |    |

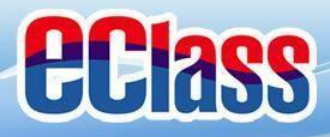

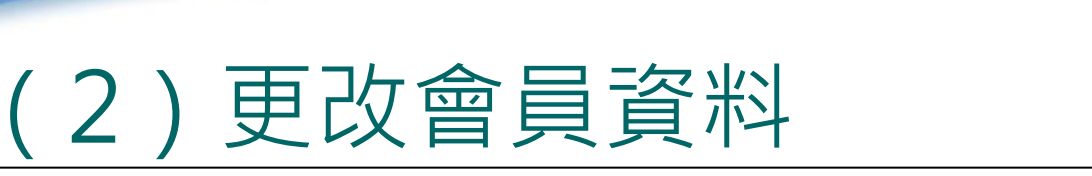

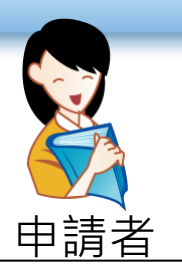

## 系統會傳送電郵至所登記的電郵地址。

## 用戶需點擊連結以確認需要變更的資料。

#### 請確認您的資料變更申請

#### System Admin [training@broadlearning.com]

- 寄件日期: Tue 21/11/2017 12:23
- 收件者: emywychan@broadlearning.com

陳,小如先生/小姐,

感謝你最近向我們提交的個人資料變更申請,請點擊以下連結確認變更您的資料. <u>http://alumni-training.eclasscloud.hk/accountSetting/verify/KOtIkw55vg5b9RxncAXeCFKPOU6eIuSz</u>

如有疑問,請聯絡 貴校校友會

祝安好!

System Admin

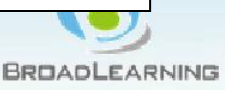

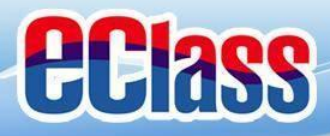

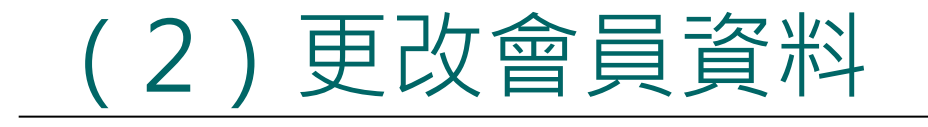

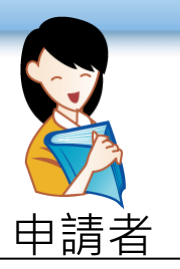

#### o 用戶需登入系統

| 博文書院<br>eClass 校友會系統 |       |                          | 繁體中文 ▼ | 💄 陳, 小如 ▾→ 登出 |
|----------------------|-------|--------------------------|--------|---------------|
|                      | 活動 會  | 會員通訊 收費資料                |        |               |
| 53                   |       |                          |        |               |
|                      | 登入    |                          |        |               |
|                      | 電郵 en | mywychan@broadlearning.c |        |               |
|                      | 密碼 …  |                          |        |               |
|                      |       | 登入                       |        |               |
|                      |       |                          |        |               |

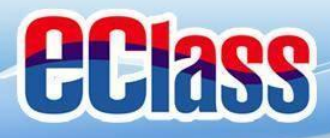

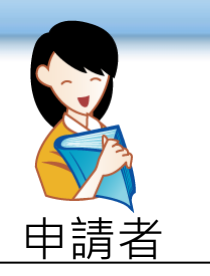

# (2)更改會員資料

## ○ 系統會顯示將被更改的資料。

#### ○ 如資料無誤,請按「確認」。

#### 於2017-11-21 14:15:15的個人資料變更申請

| 電郵      | emywychan@broadlearning.com→ chan@mail.com |
|---------|--------------------------------------------|
| 姓別      | F                                          |
| 出生日期    | 2000-01-27                                 |
| 名字 (英文) | Siu Yu                                     |
| 姓氏 (英文) | Chan                                       |
| 名字 (中文) | 小如                                         |
| 姓氏 (中文) | 陳                                          |
| 手機號碼    |                                            |
| 地址      |                                            |
| 就讀大學    |                                            |
|         | 確認取消                                       |

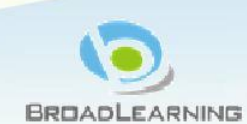

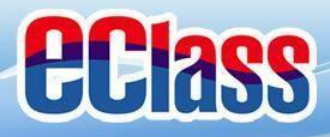

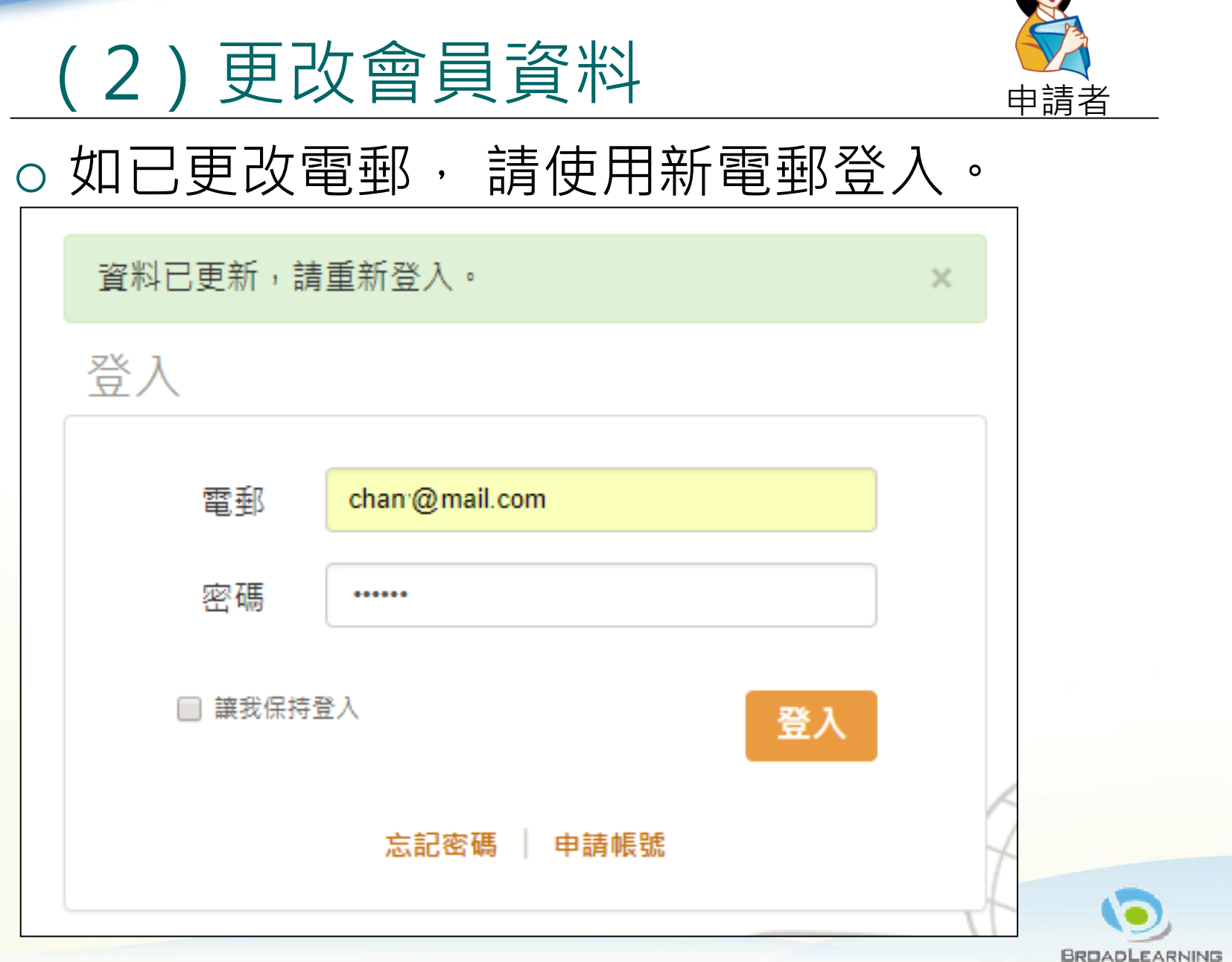